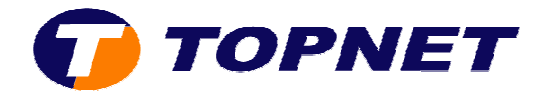

# **Ouverture des ports sur le Thomson Gateway 585V8**

## I. Ouverture des ports d'une application préconfigurée

1. Accédez à l'interface du routeur via l'adresse **192.168.1.254**.

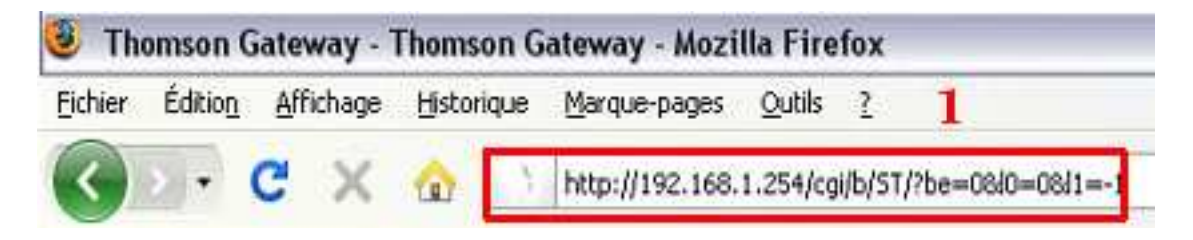

2. Passez sur « Boîte d'outils » puis cliquez sur « Partage du jeu et de l'application ».

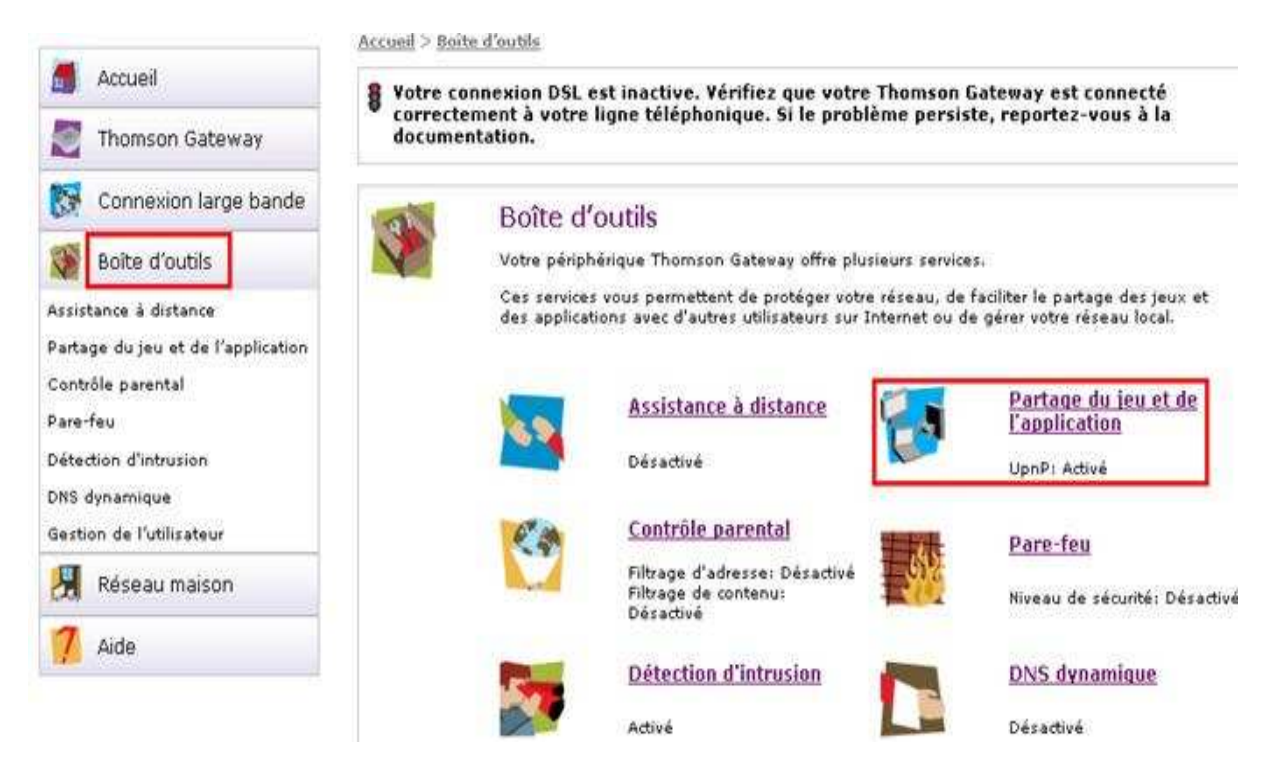

3. Cliquez sur « **Configurer** » en haut à droite.

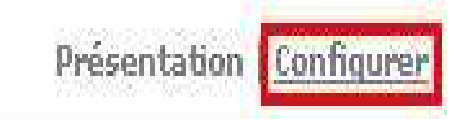

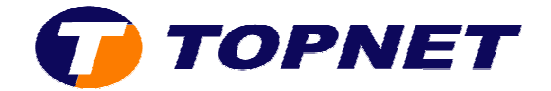

4. Choisissez le logiciel ou l'application voulue dans la liste.

## Partage du jeu et de l'application

Cette page récapitule les jeux et les applications définis sur votre Thomson Gateway. Chaque jeu ou application peut être affecté à un périphérique sur votre réseau local.

#### Universal Plug and Play

Universal Plug and Play (UPnP) est une technologie qui autorise le fonctionnement forderes de la contraction de messagerie.

| AIM Talk                   | <u>^</u> |                                                              |
|----------------------------|----------|--------------------------------------------------------------|
| BearShare                  | -11      |                                                              |
| BitTorrent                 |          |                                                              |
| UCheckpoint FW1 VPN        |          |                                                              |
| Counter Strike             |          |                                                              |
| DirectX 7                  |          | Appliquer                                                    |
| DirectX 8                  |          |                                                              |
| DirectX 9                  | -        |                                                              |
| eMule                      | 15       |                                                              |
| ETP Server                 |          | ver un jeu ou une application, ou utilisez la derniè         |
| Gamesov Arcade             |          | u ou une application a un peripherique de reseau             |
| HTTP Server (World Wide We | ы        |                                                              |
| HTTPS Server               | 26       | cherchez n'existe pas, <u>cliquez ici</u> pour le créer (voi |
| iMesh                      |          | eu ou de l'application).                                     |
| (KaZaA                     |          | ans la liste des périphériques et entrez son adress          |
| I Mail Sewer (SMTP)        |          | rchez n'apparaît pas dans le liste.                          |
| Microsoft Remote Deskton   |          |                                                              |
| Microsoft Memote Desklop   |          | Périphérique Journal                                         |
| MON Game Zone              |          |                                                              |
| Mon Game Zone (DA)         | ~        | reu ou application affecte.                                  |
| - NNTF Server              |          |                                                              |
| AIM Talk                   |          | 🖉 DSTDESK023 🛛 🔄 Ajouter                                     |

5. Cochez la case afin d'activer le port puis cliquez sur « Ajouter ».

| Jeu ou application Périphérique Journal |            |  |         |  |  |  |  |
|-----------------------------------------|------------|--|---------|--|--|--|--|
| Aucune jeu ou application affecté.      |            |  |         |  |  |  |  |
| eMule                                   | DSTDESK023 |  | Ajouter |  |  |  |  |

### 6. Le port est activé et l'application est fonctionnelle.

| Jeu ou application | Périphérique | Journ  | al                |
|--------------------|--------------|--------|-------------------|
| eMule              | DSTDESK023   | Activé | Editer Désactiver |
| AIM Talk           | DSTDESK023   |        | Ajouter           |

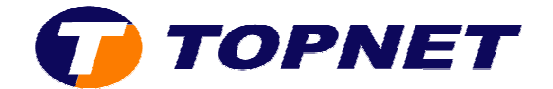

## II. Ouverture des ports manuellement

1. Accédez à l'interface du routeur via l'adresse **192.168.1.254**.

| 🥹 Thomson Gateway - Thomson Gateway - Mozilla Firefox |         |                   |            |                 |                |         |                   |
|-------------------------------------------------------|---------|-------------------|------------|-----------------|----------------|---------|-------------------|
| Eichier                                               | Édition | <u>A</u> ffichage | Historique | Marque-pages    | <u>O</u> utils | 2       | 1                 |
| 🕥 🕞 🖒 🖒                                               |         |                   | ۵ 🗋        | http://192.168. | 1.254/cg       | ii/b/st | /?be=08i0=08i1=-1 |

2. Passez sur « Boîte d'outils » puis cliquez sur « Partage du jeu et de l'application ».

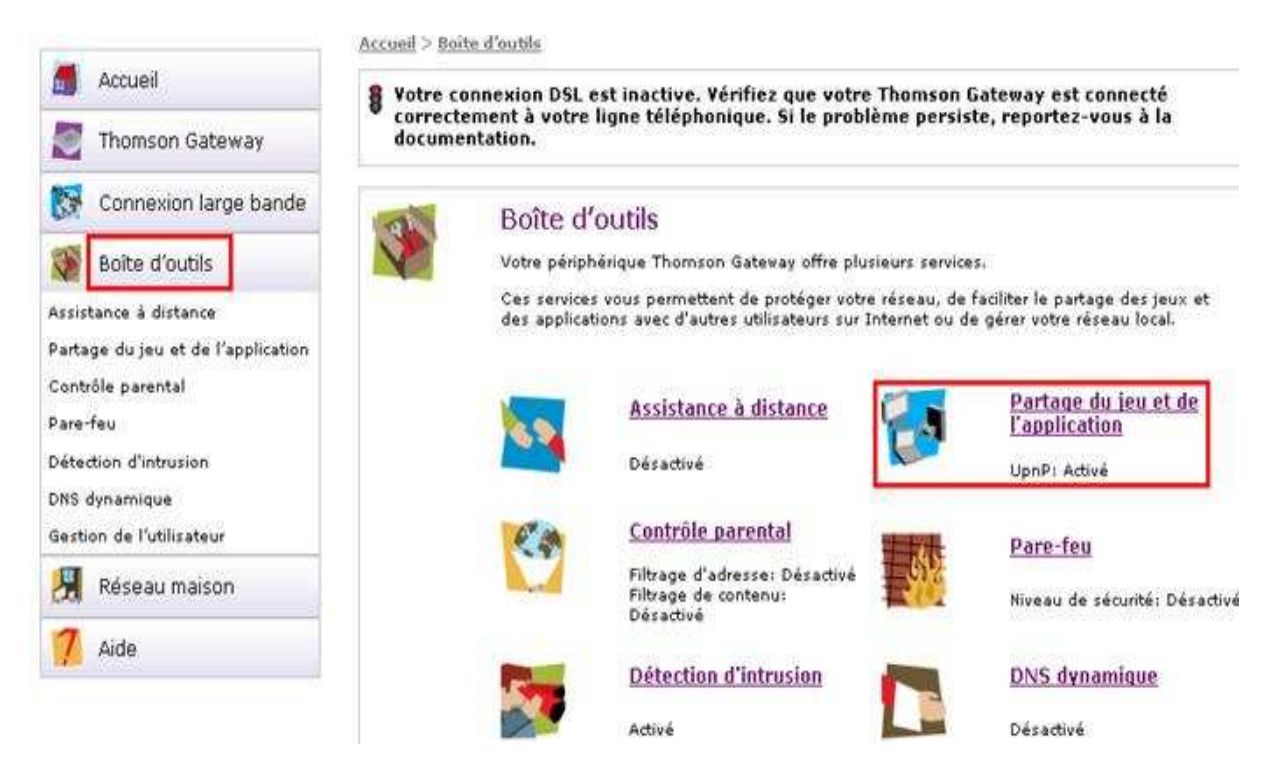

3. Cliquez sur « Configurer » en haut à droite.

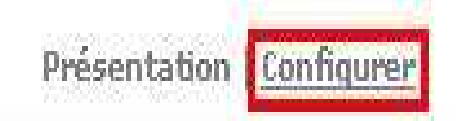

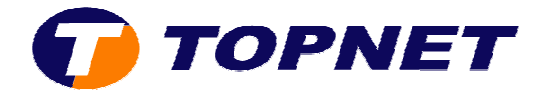

4. Cliquez sur « Créer un jeu ou une application ».

| Ch | ioisissez une tâche                |
|----|------------------------------------|
|    | Créer un jeu ou une application    |
| -> | Modifier un jeu ou une application |

- 5. Saisissez le **nom** voulu de votre application
- 6. Cochez « Entrée manuelle des ports Maps » puis cliquez sur « Suivant »

|                      | Die West Die                                                                                                |
|----------------------|----------------------------------------------------------------------------------------------------|
| Nom:                 | Logiciel                                                                                                    |
| Sélectionnez la faço | on dont vous voulez définir le nouveau jeu ou la nouvelle app                                               |
| Sélectionnez la faço | on dont vous voulez définir le nouveau jeu ou la nouvelle ap;<br>O Cloner un jeu ou une application existan |

7. Entrez les paramètres de votre application à savoir les numéros des ports obtenus dans les champs suivants puis cliquez sur « **Ajouter** »

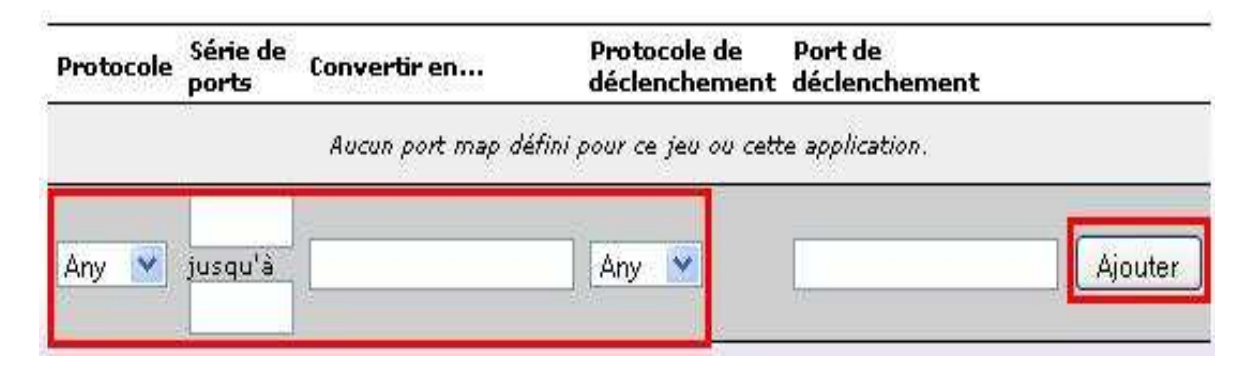

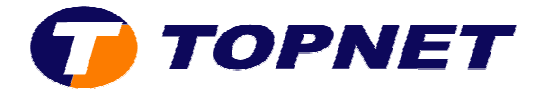

8. L'application est crée et ajoutée avec succès à la liste

| Protocole | Série de<br>ports | Convertir en | Protocole de<br>déclenchement | Port de<br>déclenchement |                  |
|-----------|-------------------|--------------|-------------------------------|--------------------------|------------------|
| UDP       | 0                 | 0            | 2                             | 2                        | Editer Supprimer |
| тср       | 0                 | 0            | 2                             | 3                        | Editer Supprimer |
| Any 💌     | jusqu'à           |              | Any 💌                         |                          | Ajouter          |

9. Cliquez sur « Affecter un jeu ou une application à un périphérique réseau local »

# Choisissez une tâche... Affecter un jeu ou une application à un périphérique réseau local Créer un jeu ou une application

### 10. Sélectionnez votre application dans la liste

### Partage du jeu et de l'application

Cette page récapitule les jeux et les applications définis sur votre Thomson Gateway. Chaque jeu ou application peut être affecté à un périphérique sur votre réseau local.

#### Universal Plug and Play

Universal Plug and Play (UPnP) est une technologie qui autorise le fonctionnement former d'applications de messagerie.

| AIM Talk                                                                                                    |   | d'applications de messagene.                                                                                                    |
|----------------------------------------------------------------------------------------------------|---|----------------------------------------------------------------------------------------------------|
| AIM Talk<br>BearShare<br>BitTorrent<br>Checkpoint FW1 VPN<br>Counter Strike<br>DirectX 7<br>DirectX 8<br>DirectX 9<br>eMule<br>FTP Server<br>Gamespy Arcade<br>HTTP Server<br>Mail Server (World Wide Web<br>HTTPS Server<br>Mesh<br>KaZaA<br>Mail Server (SMTP)<br>Microsoft Remote Desktop<br>MSN Game Zone | ) | Appliquer Annuler   ver un jeu ou une application, ou utilisez la dernière<br>u ou une application à un périphérique de réseau   cherchez n'existe pas, <u>cliquez ici</u> pour le créer (vous<br>eu ou de l'application).   ans la liste des périphériques et entrez son adresse<br>rchez n'apparaît pas dans le liste.   Périphérique Journal |
| - NNTP Server                                                                                                    | ~ | ieu ou application affecté.                                                                                                    |
| AIM Talk                                                                                                    |   | DSTDESK023 💽 Ajouter                                                                                                    |

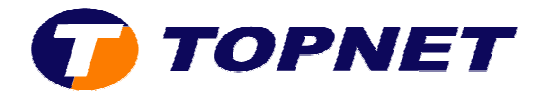

11. Cochez la case pour activer le port puis cliquez sur « Ajouter »

| Jeu ou application Périphérique Journal |            |          |         |  |  |  |  |  |
|-----------------------------------------|------------|----------|---------|--|--|--|--|--|
| Aucune jeu ou application affecté.      |            |          |         |  |  |  |  |  |
| eMule                                   | DSTDESK023 | <b>v</b> | Ajouter |  |  |  |  |  |